## For Smart Factory

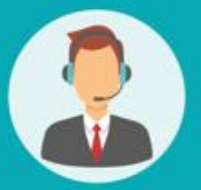

# Operating User MANUAL

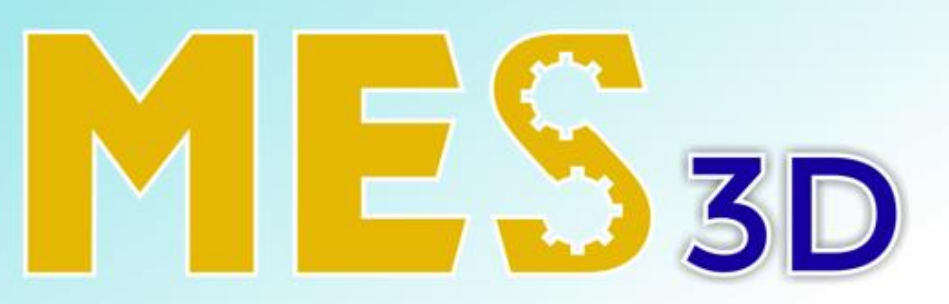

## ERP + MES + SCADA

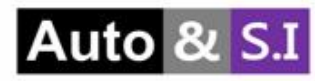

# Table of Contents

|      | Quotations                     | Slide 3 > 6   |
|------|--------------------------------|---------------|
| Ι.   | Orders                         | Slide 7 > 8   |
| 11.  | Customers                      | Slide 9 > 14  |
| V.   | Pricelists                     | Slide 15 > 16 |
| V.   | Product                        | Slide 17 > 22 |
| VI.  | Reporting                      | Slide 23 > 24 |
| VII. | Configuration                  |               |
|      | 1. Sales Teams                 | Slide 25 > 26 |
|      | 2. Units of Measure Categories | Slide 27 > 28 |

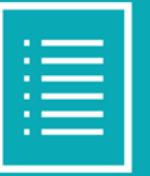

# **User Manual**

## I. Quotations

### **Purpose:**

## \_ View information on the list of sales quotations

|    | ERP      | kpi a | pprovals | Master Plan   | Sales F | Purchase | KMS           |                   |   | <b>1</b>      |             |         |             |           | *        | <b>e 1</b> | J 0 |
|----|----------|-------|----------|---------------|---------|----------|---------------|-------------------|---|---------------|-------------|---------|-------------|-----------|----------|------------|-----|
| Qu | otations |       |          |               |         |          |               |                   |   | Search        |             |         | 2           |           |          |            | ٩   |
|    | + Create | ÷     |          |               |         |          |               |                   |   | ▼ Filters     | ★ Favorites | 1-6 / 6 | < >         |           | <b>.</b> |            | ш о |
|    | N.       |       |          | Creation Date |         |          | Customer      | <br>Salesperson   | 1 | lext Activity |             |         | Total       | Status    |          |            |     |
|    | S00006   |       |          | 02/27/2024    |         |          | AFARI         | Administrator     |   |               |             |         | \$ 0.00     | Quotation |          |            |     |
|    | S00005   |       | (        | 02/27/2024    |         |          | Test Customer | Administrator     |   |               |             |         | 0₫          | Sales Ord | 4        |            |     |
|    | \$00004  |       | (        | 02/27/2024    |         |          | Test Customer | Administrator     |   |               |             |         | 0₫          | Quotation |          |            |     |
|    | S00003   |       | (        | 02/27/2024    |         |          | B&B           | Administrator     |   |               |             |         | \$ 6,737.97 | Quotation | 1        |            |     |
|    | S00002   |       | (        | 02/27/2024    |         |          | SIMPL         | A Administrator   |   |               |             |         | \$ 7,275.15 | Sales Ord | er       |            |     |
|    | S00001   |       | (        | 02/27/2024    |         |          | нко           | <br>Administrator |   | 3             |             |         | \$ 6,737.97 | Sales Ord | er       |            |     |

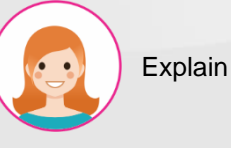

- 1. Search function
- 2. List of display modes: List, Kanban, Calendar, Pivot, Graph and Activity.
- 3. Information about the list of created quotations
- Quotation status : Quotation , Quotation Sent, Cancelled and Sales Order
- 5. Click "Create" to create a quotations. See the next slide.

## I. Quotations

### **Purpose:**

### \_ Create sales quotations form

|                                     |                                                                                                    |              |                |                    |                       |                                    | Qu            | otation Quotatio    | on Sent Sales Order |
|-------------------------------------|----------------------------------------------------------------------------------------------------|--------------|----------------|--------------------|-----------------------|------------------------------------|---------------|---------------------|---------------------|
| /                                   |                                                                                                    |              |                |                    |                       |                                    |               |                     |                     |
| er                                  | ADAMS                                                                                                    |              | → 📝 Expiration |                    | 02/28/2024            |                                    |               |                     |                     |
|                                     | uk                                                                                                    |              | Quotation      | Date               | 02/27/2024 17:        | 03:54                              |               |                     | ~                   |
| nt Date                             | 02/29/2024 17:03:53                                                                                              |              | ▼ Pricelist    |                    | Public Pricelist      | USD (USD)                          |               |                     | C Update Prices     |
| Date                                | 03/01/2024 17:03:53                                                                                              |              | - Payment      | erms               |                       |                                    |               |                     | ~                   |
|                                     |                                                                                                    |              | Need to c      | eate split DO      | 0                     |                                    |               |                     |                     |
| IC3-(2.0-3.5)-17inch-18K-\          | W-2 T4C3-(2.0-3.5)-17inch-18K-W-<br>25.02g-5.12                                                                  | 5.00 🖿 pcs   | G              | 3.47               | 9.00 9                | 00 1.01                            | 17.35         | 3.80 156.           | 15 159.95 🍙         |
|                                     | tion Add a note                                                                                                  |              |                |                    |                       |                                    |               |                     |                     |
| dd a product 🛛 Add a sect           |                                                                                                    |              |                |                    |                       |                                    |               |                     |                     |
| da a product Add a sect             |                                                                                                    |              |                |                    |                       |                                    |               |                     |                     |
| dd a product Add a sect             |                                                                                                    |              |                |                    |                       |                                    |               | Tota                | l Quantity: 5.00    |
| oduct<br>IC3-(2.0-3.5)-17inch-18K-1 | Description           W-2.         T4C3-(20-3.5)-17/inch-18K-W-<br>25.02g-5.12           tion         Add a note | Quantity UoM | Product Image  | Weight(g/p<br>3.47 | Labor Kiter<br>9.00 9 | Cus freq           00         1.01 | Total WT Gold | I Price Total Labor |                     |

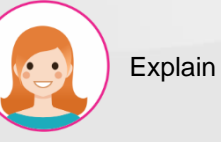

- Step by step
- 1. Fill in the information:
  - \_ Customer
  - \_ Shipment Date
  - \_ Delivery Date
  - \_ Model
  - \_ Expiration
  - \_ Quotation Date
  - \_ Pricelist
  - \_ Payment Terms
  - \_ Need to create split DO: Tick if
- using DO to create
- 2. The tab "Order Lines"
- 3. Fill in the information :

Product

- \_ Description
- \_ Quantity
- \_ UoM
- \_ Weight(g/pcs)
- \_ Labor
- 1/itaa
- \_ Kitco
- \_ Cus freq
- 4. Then click "Save"

## I. Quotations

### **Purpose:**

### \_ Send quotation to customer email

| Send by Email Confi             | m Cancel                      |                                              |                |                            | Quotation               | Quotation Sent Sales C |
|---------------------------------|-------------------------------|----------------------------------------------|----------------|----------------------------|-------------------------|------------------------|
|                                 |                               |                                              |                |                            | Customer<br>Preview     | Jelivery               |
| 00007                           |                               |                                              |                |                            |                         |                        |
| istomer                         | ADAMS                         |                                              | - Expiration   | 02/28/2024                 |                         | ÷                      |
|                                 | uk                            |                                              | Quotation Date | 02/27/2024 17:07:11        |                         | -                      |
| nipment Date                    | 02/29/2024 17:03:53           | 3                                            | Pricelist      | Public Pricelist USD (USD) |                         | -                      |
| elivery Date                    | 03/01/2024 17:03:53           | 8                                            | Payment Terms  |                            |                         | ~                      |
|                                 | doo                           |                                              |                |                            |                         |                        |
| Order Lines                     |                               |                                              |                |                            |                         |                        |
| Product Recipi                  | ents                          | Followers of the document and                |                |                            |                         |                        |
| <ul> <li>T4C3-(2.0-3</li> </ul> |                               | (ADAMS *)Add contacts to notify              |                |                            |                         |                        |
| Subjec                          | t                             | My Company Quotation (Ref SOO007)            |                |                            |                         |                        |
| Add a produ                     |                               |                                              |                |                            |                         |                        |
| Hello,                          |                               |                                              |                |                            |                         |                        |
| Your o                          | uotation <b>SOOOO7</b> amount | ting in <b>\$ 55.00</b> is ready for review. |                |                            |                         |                        |
|                                 |                               |                                              |                |                            |                         |                        |
| Do no                           | hesitate to contact us if     | you have any questions.                      |                |                            |                         |                        |
| A                               | \$00007.pdf                   |                                              |                | Use template               | Sales Order: Send by en | nail                   |
|                                 | PDF                           |                                              |                |                            |                         |                        |
| 0                               | Attach a file                 |                                              |                |                            |                         |                        |
|                                 |                               |                                              |                |                            |                         |                        |
|                                 |                               |                                              |                |                            |                         |                        |

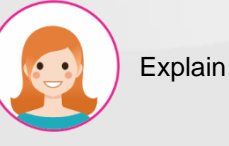

- Click the "Send by Email" button to send the quote to the customer's email
- Recipient email information, title content and quotation form... Then click the "Send" button.

## I. Quotations

### Purpose:

## \_ Send quotation to customer email

| uotations / SOOOO7                                                                                                    |              |                                                       |                    |           |                           |                                               |               |                |                 |                   |                    |                                                         |                                                         |                                         |
|----------------------------------------------------------------------------------------------------|--------------|-------------------------------------------------------|--------------------|-----------|---------------------------|-----------------------------------------------|---------------|----------------|-----------------|-------------------|--------------------|---------------------------------------------------------|---------------------------------------------------------|-----------------------------------------|
| ✓ Save X Discard                                                                                                    |              |                                                       |                    |           |                           |                                               |               |                |                 |                   |                    |                                                         | 6/6                                                     | <                                       |
| Confirm Send by Email                                                                                                    | Cancel       |                                                       |                    |           |                           |                                               |               |                |                 |                   | Quotation          | Quotation                                               | Sent                                                    | Sales Order                             |
| 4                                                                                                    |              |                                                       |                    |           |                           |                                               |               |                |                 | Cust<br>Previ     | omer<br>iew        | <b>#</b> 2                                              | elivery                                                 |                                         |
| \$00007                                                                                                    |              |                                                       |                    |           |                           |                                               |               |                |                 |                   |                    |                                                         |                                                         |                                         |
| Customer                                                                                                    | ADAM         | 3                                                     |                    |           | - 🗗 Expirati              | ion                                           |               | 02/28/2024     |                 |                   |                    |                                                         |                                                         | .w                                      |
|                                                                                                    | uk           |                                                       |                    |           | Quotati                   | ion Date                                      |               | 02/27/2024 1   | 7:07:11         |                   |                    |                                                         |                                                         | *                                       |
| Snipment Date                                                                                                    | 02/29        | 2024 17:03:53                                         |                    |           | * Pricelist               | t                                             |               | Public Priceli | st USD (USD)    |                   |                    |                                                         |                                                         | *                                       |
|                                                                                                    |              | 0001170020                                            |                    |           |                           |                                               |               |                |                 |                   |                    |                                                         |                                                         |                                         |
| Model                                                                                                    | 03/06        | 2024 1/33333                                          |                    |           | Paymen                    | nt Terms<br>o create split DO                 |               | 0              |                 |                   |                    |                                                         |                                                         |                                         |
| Model<br>Order Lines Relation MMC<br>Product                                                                                                    |              | Description                                           | Quantity           | UoM Produ | Paymen     Need to     to | nt Terms<br>o create split DO<br>eight(g/pcs) | Labor         | Kitco          | Cus freq        | Total WT          | Gold Price         | Total Labor                                             | Subtota                                                 | -                                       |
| Order Lines         Relation         MMC           Product<br>74C3-(2.0-3.5)-17inch-18K-W                                                               | -25.02g-5.12 | Description<br>T4C3-(20-3.5)-17inch-18K-W-25.02g-5.12 | Quantity<br>5.00   | UoM Produ | Paymen     Need to     to | eight(g/pcs)<br>347                           | Labor<br>9.00 | Kitco<br>9.00  | Cus freq<br>101 | Total WT<br>17.35 | Gold Price<br>3.80 | Total Labor<br>156.15                                   | Subtota<br>159                                          | ·<br>I<br>95 @                          |
| Order Lines         Relation         MMC           Product <ul> <li>T4C3-(20-3.5)-17inch-18K-W</li> <li>Add a product</li> <li>Add a section</li> </ul> | -25.02g-5.12 | Description<br>T4C3-(20-3.5)-17inch-18K-W-25.02g-512  | Quantity<br>5.00 g | UoM Produ | Paymen Need to timage We  | eight(g/pcs)<br>3.47                          | Labor<br>900  | Kitco<br>9.00  | Cus freq<br>101 | Total WT<br>1735  | Gold Price<br>380  | Total Labor<br>15615                                    | Subtota<br>159                                          | ·<br>」<br>95 會                          |
| Model  Order Lines Relation MMC  Product  T4C3-(20-3.5)-17inch-18K-W  Add a product Add a sectio                                                        | -25.02g-512  | Description<br>T4C3-(20-3.5)-17inch-18K-W-25.02g-5.12 | Quantity<br>5.00 M | UoM Produ | Paymen<br>Need to         | o create split DO<br>eight(g/pcs)<br>3.47     | Labor<br>900  | Kitco<br>9.00  | Cus freq<br>101 | Total WT<br>1735  | Gold Price<br>3.80 | Total Labor<br>156.15                                   | Subtota<br>159<br>Quantity:                             | -<br>I<br>95 @<br>500                   |
| Model  Order Lines Relation MMC  Product   T4C3-(2.0-3.5)-17inch-18K-W  Add a product Add a sectio                                                      | -25.02g-5.12 | Description<br>T4C3-(20-3.5)-17inch-18K-W-25.02g-512  | Quantity<br>5.00   | UoM Produ | Paymen Need to            | eight(g/pcs)<br>3.47                          | Labor<br>9.00 | Kitco<br>900   | Cus freq<br>101 | Total WT<br>17.35 | Gold Price<br>380  | Total Labor<br>15615<br>Total                           | Subtota<br>159<br>Quantity:<br>t (g/pcs):               | -<br>95 🗃<br>5.00                       |
| Model  Order Lines Relation MMC  Product  T4C3-(20-3.5)-17inch-18K-W  Add a product Add a sectio                                                        | -25.02g-512  | Description<br>T4C3-(20-3.5)-17inch-18K-W-25.02g-5.12 | Quantity<br>5.00 M | UoM Produ | Paymen<br>Need to         | eight(g/pcs)<br>347                           | Labor<br>900  | Kitco<br>9.00  | Cus freq<br>101 | Total WT<br>1735  | Gold Price<br>3.80 | Total Labor<br>15615<br>Total<br>Total Weigh<br>Total G | Subtota<br>159<br>Quantity:<br>t (g/pcs):<br>old Price: | -<br>I<br>95 ĝ<br>5.00<br>17.35<br>3.80 |

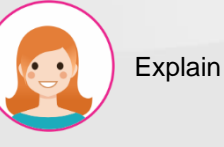

- After sending the quote to the customer, the form will automatically update to "Quotation Sent" status.
- Click "Confirm" to confirm the sales quote. After confirmation, the form will change to "Sales Order" status and automatically updated to a sales order.

## II. Orders

## Purpose:

## \_ Sales order list information

| ERP KPI Approval | is Master Plan Sales Purch | nase KMS      |               |             |           |            |             | ۶           |       |          |   | * | 4          | Ø    |     |
|------------------|----------------------------|---------------|---------------|-------------|-----------|------------|-------------|-------------|-------|----------|---|---|------------|------|-----|
| Sales Orders     |                            |               |               |             | Şearch    | 1          | 6           |             |       |          |   |   |            |      | Q   |
| + Create 🛓       |                            |               |               |             | ₹ Filters | ≡ Group By | ★ Favorites | 1-4 / 4     | 4 <   | >        | = |   | <b>m m</b> | 8 64 | . 0 |
| Number -         | Order Date                 | Customer      | Salesperson   | Next Activi | ty        |            |             | Total       | Invoi | ce Statu | s |   |            |      |     |
| <b>S00007</b>    | 02/27/2024                 | ADAMS         | Administra 3  |             |           |            |             | \$ 159.95   | To In | voice    |   |   |            |      |     |
| S00005           | 02/27/2024                 | Test Customer | Adminis       |             |           |            |             | 0 d         | To In | voice    | 2 |   |            |      |     |
| s00002           | 02/27/2024                 | SIMPL         | Administrator |             |           |            |             | \$ 7,275.15 | To In | voice    |   |   |            |      |     |
| <b>SOOOO1</b>    | 02/27/2024                 | нко           | Administrator | 0           |           |            |             | \$ 6,737.97 | To In | voice    |   |   |            |      |     |

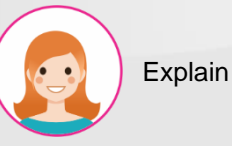

- 1. Search function
- 2. Sales Orders status:
  - \_ Nothing to Invoice
  - \_ To Invoice
  - \_ Fully Invoice
- 3. Click to select the sales order in the list to show detail.

### **Purpose:**

## \_ View the status of the SO's relationship with purchasing and production orders

| Quotations /         | / \$00007         |                     |                     |                               |                    |                     |                                 |
|----------------------|-------------------|---------------------|---------------------|-------------------------------|--------------------|---------------------|---------------------------------|
| 🖋 Edit               | + Create          |                     |                     | ⇔ Print o Action Ø KnowSystem |                    |                     | 6 / 11 🔇 🕻                      |
| Create Invoi         | ice Send by Emai  | Cancel              |                     |                               |                    | Quota               | tion Quotation Sent Sales Order |
|                      |                   |                     |                     |                               |                    | Customer<br>Preview | 💭 4<br>Delivery                 |
| s0000                | )7                |                     |                     |                               |                    |                     |                                 |
| Customer             |                   | ADAMS               |                     | Order Date                    | 02/27/2024 17:17   | 18                  |                                 |
|                      |                   | uk                  |                     | Pricelist                     | Public Pricelist U | ISD (USD)           |                                 |
| Shipment Dat         | te                | 02/29/2024 17:03:53 |                     | Payment Terms                 |                    |                     |                                 |
| Delivery Date        | •                 | 03/01/2024 17:03:53 |                     | Need to create split DO       |                    |                     |                                 |
| Model<br>Order Lines | 1<br>Relation MMO |                     |                     |                               |                    |                     |                                 |
| Туре                 |                   | Name                | Created Date        | Draft                         | Confirmed          | In Progress         | Done                            |
| Purchase Ord         | der               | P00004              | 02/29/2024 08:45:51 |                               |                    |                     |                                 |
| Purchase Ord         | der               | P00003              | 02/29/2024 08:45:51 |                               |                    |                     |                                 |
| Purchase Ord         | der               | New                 | 02/29/2024 08:45:51 |                               |                    |                     |                                 |
|                      |                   |                     |                     |                               |                    |                     |                                 |
|                      |                   |                     |                     |                               |                    |                     |                                 |
|                      |                   |                     |                     |                               |                    |                     |                                 |

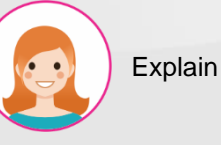

- 1. The tab "Relation"
- PO and MMO dashboard. Color palette meaning : White (None), Red( Doing), Black (Done).

# III. Customers Purpose:

## \_ Customer list information

|          |              |       |                 |             |                  |                |             | <u>/</u> |    |              |   |
|----------|--------------|-------|-----------------|-------------|------------------|----------------|-------------|----------|----|--------------|---|
| Custo    | omers        |       |                 |             | ▼ Custor         | mer Invoices 🕽 | Searcer 6   |          |    |              | ٩ |
| 5        | Create       |       |                 |             | <b>▼</b> Filters | ≡ Group By     | ★ Favorites |          |    | 1-80 / 375 🔇 | 2 |
|          |              |       |                 |             |                  |                |             |          |    |              |   |
|          |              | Phone | Email           | Salesperson |                  | Next Activity  |             | City     | Co | untry        |   |
|          | est Customer |       | 3               |             |                  |                |             |          |    |              |   |
| B        | &B           |       |                 |             |                  |                |             |          |    |              |   |
| c        | DTIME        |       |                 |             |                  |                |             |          |    |              |   |
| A        | DAMS         |       | ADAMS@gmail.com |             |                  |                |             |          |    |              |   |
| S        | IMPL         |       |                 |             |                  |                |             |          |    |              |   |
| - E      | LCO          |       |                 |             |                  |                |             |          |    |              |   |
|          | B            |       |                 |             |                  |                |             |          |    |              |   |
| S        | IMON         |       |                 |             |                  |                |             |          |    |              |   |
| U .      | IC           |       |                 |             |                  |                |             |          |    |              |   |
| N        | INM          |       |                 |             |                  |                |             |          |    |              |   |
| <b>A</b> | NAN          |       |                 |             |                  |                |             |          |    |              |   |
| A        | RRAJ         |       |                 |             |                  |                |             |          |    |              |   |
| □ s      | JC           |       |                 |             |                  |                |             |          |    |              |   |
| Пт       | RUST         |       |                 |             |                  | 0              |             |          |    |              |   |
|          | La           |       |                 |             |                  |                |             |          |    |              |   |
|          | IANGO        |       |                 |             |                  |                |             |          |    |              |   |
|          | NHI          |       |                 |             |                  |                |             |          |    |              |   |
|          | KCG          |       |                 |             |                  |                |             |          |    |              |   |
|          |              |       |                 |             |                  |                |             |          |    |              |   |
|          | ISTON        |       |                 |             |                  |                |             |          |    |              |   |
|          | DRD          |       |                 |             |                  | 0              |             |          |    |              |   |

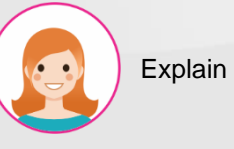

- 1. Search function
- 2. List of display modes
- 3. Created customer list information
- 4. Download excel function
- 5. Click "Create" to create a customer. See the next slide..

| 111. | Customers<br><b>Purpose:</b><br>_ Create c | sustomer                        |                           |                       |              |                           |              |            | <ol> <li>Step by step</li> <li>Fill in the Customers Code and description information</li> <li>Click to add images</li> </ol> |
|------|--------------------------------------------|---------------------------------|---------------------------|-----------------------|--------------|---------------------------|--------------|------------|----------------------------------------------------------------------------------------------------|
|      |                                            |                                 |                           |                       |              |                           |              |            | 3. Fill in the information :                                                                                                  |
|      | Customers / New                            |                                 |                           |                       |              |                           |              |            | _ Code                                                                                                    |
|      | ✓ Save X Discard                           |                                 |                           |                       |              |                           |              |            | _ Address                                                                                                    |
|      |                                            | <u>ه</u> ٥ خ                    | 0                         | <b>□</b> <sup>0</sup> |              | 0.00                      | 0            | Go to      | _ Tax                                                                                                    |
| 1    | 8                                          | 🖽 Meetings 🖓                    |                           | Purchases             | On-time Rate | Invoiced                  | Vendor Bills | Website    | _ Fax                                                                                                    |
|      | Code #                                     | 4                               |                           |                       |              |                           |              |            | _ Phone                                                                                                    |
|      | e.g. Brandom Freem                         | an                              |                           |                       |              |                           |              | $\bullet$  | _ Mobile                                                                                                    |
|      | Description                                |                                 |                           |                       |              |                           |              | 5i         | Email                                                                                                    |
| 3    |                                            |                                 |                           |                       |              |                           |              |            |                                                                                                    |
|      | Code                                       | Code                            |                           |                       | Phone        |                           |              |            |                                                                                                    |
|      | Address                                    | Street                          |                           |                       | Mobile       |                           |              |            | _ Language                                                                                                    |
|      |                                            | Street 2                        |                           |                       | Email        |                           |              |            | _ Tags                                                                                                    |
|      |                                            | City                            | State                     | ZIP                   | Website      | e.g. https://www.odoo.com |              |            | 4. At the tab "Contacts & Addresses"                                                                                          |
|      | Tav                                        | Country                         |                           | Ÿ                     | Language     | English (US)              |              | <b>→</b> • | proceed to add contact and address                                                                                            |
|      | Fav                                        | e.g. 8E04/74/2/01               |                           |                       | ιαξο         | lags                      |              |            | information.                                                                                                    |
|      |                                            |                                 |                           |                       |              |                           |              |            | 5. Click "Add" to add. See the next                                                                                           |
|      | Contacts & Addresses Sales & Pur           | rchase Invoicing Internal Notes | Standard Packing Quantity |                       |              |                           |              |            | slide                                                                                                    |
| 5    | + Add                                      |                                 |                           |                       |              |                           |              |            |                                                                                                    |

# Explain

### III. Customers

### **Purpose:**

### \_ Add contacts and customer addresses

| Image: Image: | Contact O Invo | ice Address 🔿 Delivery Address 🔿 O | ther Address O Private Address |  |
|----------------------------------------------------------------------------------------------------|----------------|------------------------------------|--------------------------------|--|
| le e.g. Mr. Phone e.g. Sales Director Mobile tes                                                                                                    | Contact Name   | 4                                  | Email                          |  |
| e.g. Sales Director Mobile                                                                                                    | Title          | e.g. Mr.                           | - Phone                        |  |
| tes                                                                                                    | Job Position   | e.g. Sales Director                | Mobile                         |  |
|                                                                                                    | Notes          |                                    |                                |  |

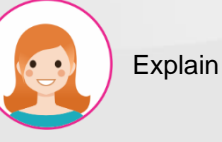

- Check the button to create contact information: Contact, Invoice Address, Delivery Address, Other Address and Private Address.
- 2. Fill in the information:
  - Contact Name
  - Email
  - Title
  - Phone
  - Job Position
  - Mobile
  - Notes
  - Then save

# III. Customers Purpose:

## \_ Input additional data for customer

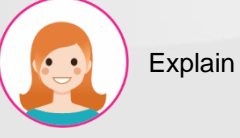

- At the "Sales & Purchase" tab proceed to add Sales and Purchase information.
- 2. Fill in the Sales, Purchase, Fiscal Information and Misc

| Customers / New                                                                                       |                                          |                           |     |                                                                                           |                           |     |
|----------------------------------------------------------------------------------------------------|------------------------------------------|---------------------------|-----|-------------------------------------------------------------------------------------------|---------------------------|-----|
| ✓ Save X Discard                                                                                      |                                          |                           |     |                                                                                           |                           |     |
|                                                                                                    | L                                        |                           |     |                                                                                           |                           |     |
|                                                                                                    |                                          |                           |     |                                                                                           |                           |     |
| Code                                                                                                  | Code                                     |                           |     | Phone                                                                                     |                           |     |
| Address                                                                                               | Street                                   |                           |     | Mobile                                                                                    |                           |     |
|                                                                                                    | Street 2                                 |                           |     | Email                                                                                     |                           |     |
|                                                                                                    | City                                     | State -                   | ZIP | Website                                                                                   | e.g. https://www.odoo.com |     |
|                                                                                                    | Country                                  |                           |     | Language                                                                                  | English (US)              | ~ @ |
| Tax                                                                                                   | e.g. BEO477472701                        |                           |     | Tags                                                                                      | Tags                      |     |
|                                                                                                    |                                          |                           |     |                                                                                           |                           |     |
| Fax                                                                                                   | 1                                        |                           |     |                                                                                           |                           |     |
| Fax Contacts & Addresses Sales &                                                                      | 1<br>& Purchase Invoicing Internal Notes | Standard Packing Quantity |     |                                                                                           |                           |     |
| Fax<br>Contacts & Addresses Sales S<br>Sales                                                          | Rurchase Invoicing Internal Notes        | Standard Packing Quantity |     | Purchase                                                                                  |                           |     |
| Fax Contacts & Addresses Sales Sales Salesperson                                                      | Purchase Invoicing Internal Notes        | Standard Packing Quantity |     | Purchase<br>Payment Terms                                                                 |                           |     |
| Fax Contacts & Addresses Sales Sales Salesperson Payment Terms                                        | Purchase Invoicing Internal Notes        | Standard Packing Quantity |     | Purchase<br>Payment Terms<br>Receipt Reminder                                             |                           |     |
| Fax Contacts & Addresses Sales Salesperson Payment Terms Pricelist                                    | Purchase Invoicing Internal Notes        | Standard Packing Quantity |     | Purchase<br>Payment Terms<br>Receipt Reminder                                             |                           |     |
| Fax Contacts & Addresses Sales Salesperson Payment Terms Pricelist Fiscal Information                 | Purchase Invoicing Internal Notes        | Standard Packing Quantity |     | Purchase<br>Payment Terms<br>Receipt Reminder<br>Supplier Currency<br>Misc                |                           |     |
| Fax Contacts & Addresses Sales Salesperson Peyment Terms Pricelist Fiscal Information Fiscal Position | Purchase Invoicing Internal Notes        | Standard Packing Quantity |     | Purchase Payment Terms Receipt Reminder Supplier Currency Misc Reference                  |                           |     |
| Fax Contacts & Addresses Sales Salesperson Payment Terms Pricelist Fiscal Information Fiscal Position | 1<br>& Purchase Invoicing Internal Notes | Standard Packing Quantity |     | Purchase Payment Terms Receipt Reminder Supplier Currency Misc Reference Website          |                           |     |
| Fax Contacts & Addresses Sales Sales Sales Payment Terms Pricelist Fiscal Information Fiscal Position | Purchase Invoicing Internal Notes        | Standard Packing Quantity |     | Purchase Payment Terms Receipt Reminder Supplier Currency Misc Reference Website Industry |                           |     |

# III. Customers Purpose:

## \_ Input additional date for customer

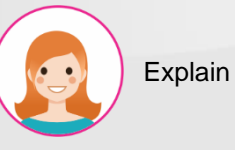

#### Step by step

- 1. The "Invoicing" tab contains invoicing information
- 2. Fill in the information:

\_ Bank

\_ Account Number

| stomers / New           |                              |                              |           |              |                         |              |            |
|-------------------------|------------------------------|------------------------------|-----------|--------------|-------------------------|--------------|------------|
| Save X Discard          |                              |                              |           |              |                         |              |            |
|                         | Heetings                     | Sales                        | Purchases | On-time Rate | Invoiced                | Vendor Bills | V Website  |
| e#                      |                              |                              |           |              |                         |              |            |
| ustomer                 |                              |                              |           |              |                         |              |            |
| rintion                 |                              |                              |           |              |                         |              | -+         |
| nption                  |                              |                              |           |              |                         |              |            |
|                         |                              |                              |           | _            |                         |              |            |
|                         | Code                         |                              |           | Phone        |                         |              |            |
| ISS                     | Street                       |                              |           | Mobile       |                         |              |            |
|                         | Street 2                     |                              |           | Email        |                         |              |            |
|                         | City                         | State                        | ZIP       | Website      | e.g. https://www.odoo.c | om           |            |
|                         | Country                      |                              |           | - Language   | English (US)            |              | <b>v</b> 0 |
|                         | e.g. BEO477472701            |                              |           | Tags         | Tags                    |              | ~          |
|                         |                              |                              |           |              |                         |              |            |
|                         | 1                            |                              |           |              |                         |              |            |
| ntacts & Addresses Sale | s & Purchase Invoicing Inter | nal Notes Standard Packing C | uantity   |              |                         |              |            |
|                         |                              |                              |           |              |                         |              |            |
| k Accounts              |                              |                              |           |              |                         |              |            |
| Pank                    |                              | Account Number               |           |              |                         |              |            |
| Chinken Deek            |                              | 002450700                    |           |              |                         |              |            |
| Shinnan Bank            |                              | 023406769                    |           |              |                         |              |            |
| Add a line              |                              |                              |           |              |                         |              |            |
|                         |                              |                              |           |              |                         |              |            |

# III. Customers **Purpose:**

## \_ Input additional data for customer

| Customers / New                         |                             |                           |           |                     |   |                           |              |                  |
|-----------------------------------------|-----------------------------|---------------------------|-----------|---------------------|---|---------------------------|--------------|------------------|
| Save X Discard                          |                             |                           |           |                     |   |                           |              |                  |
| <b>1</b>                                | 0<br>Meetings               | \$ O<br>Sales             | Purchases | O %<br>On-time Rate | ľ | 0.00<br>Invoiced          | Vendor Bills | Go to<br>Website |
| Code #                                  |                             |                           |           |                     |   |                           |              |                  |
| Customer                                |                             |                           |           |                     |   |                           |              |                  |
| Description                             |                             |                           |           |                     |   |                           |              |                  |
|                                         |                             |                           |           |                     |   |                           |              |                  |
| Code                                    | Code                        |                           |           | Phone               |   |                           |              |                  |
| Address                                 | Street                      |                           |           | Mobile              | [ |                           |              |                  |
|                                         | Street 2                    |                           |           | Email               | [ |                           |              |                  |
|                                         | City                        | State                     | ZIP       | Website             | [ | e.g. https://www.odoo.com |              |                  |
|                                         | Country                     |                           |           | Language            | [ | English (US)              |              | × 0              |
| Тах                                     | e.g. BEO477472701           |                           |           | Tags                | [ | Tags                      |              | 7                |
| Fax                                     |                             |                           |           | ]                   |   |                           |              |                  |
|                                         |                             | 1                         |           |                     |   |                           |              |                  |
| Contacts & Addresses Sales & Purcha     | se Invoicing Internal Notes | Standard Packing Quantity |           |                     |   |                           |              |                  |
| Product                                 |                             |                           |           |                     |   |                           |              | Packing Qu       |
| T4C3-(2.0-3.5)-17inch-18K-W-25.02g-5.12 |                             |                           |           |                     |   |                           |              | 100.00 🔒         |
| Add a line                              |                             |                           |           |                     |   |                           |              |                  |
|                                         |                             |                           |           |                     |   |                           |              |                  |
|                                         |                             |                           |           |                     |   |                           |              |                  |

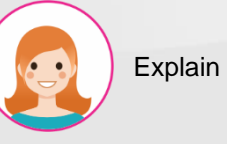

#### Step by step

- At the "Standard Packing Quantity" tab contains information about the product's standard packing quantity.
- 2. Fill in the information:

\_ Product

\_ Packing Quantity.

3. Click "Save" to add.

# IV. Pricelists **Purpose:**

## \_ Price lists information

| Pricelists           |   | βearch    |            | ٩           |  |       |                    |
|----------------------|---|-----------|------------|-------------|--|-------|--------------------|
| + Create             |   | ▼ Filters | ≡ Group By | ★ Favorites |  | 1-2/2 | < , <sup>2</sup> = |
| icelist Nat          |   | Cu        | rrency     |             |  |       |                    |
| Public Pricelist     | 3 | VN        | D          |             |  |       |                    |
| Public Pricelist USD |   | US        | D          |             |  |       |                    |
|                      |   |           |            |             |  |       |                    |
|                      |   |           |            |             |  |       |                    |

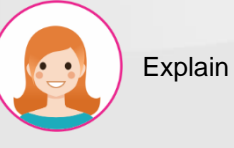

- 1. Search function
- 2. List of display modes: List & Kanban
- 3. Price list information
- 4. Excel file export function
- 5. Click "Create" to create price list . See the next slide

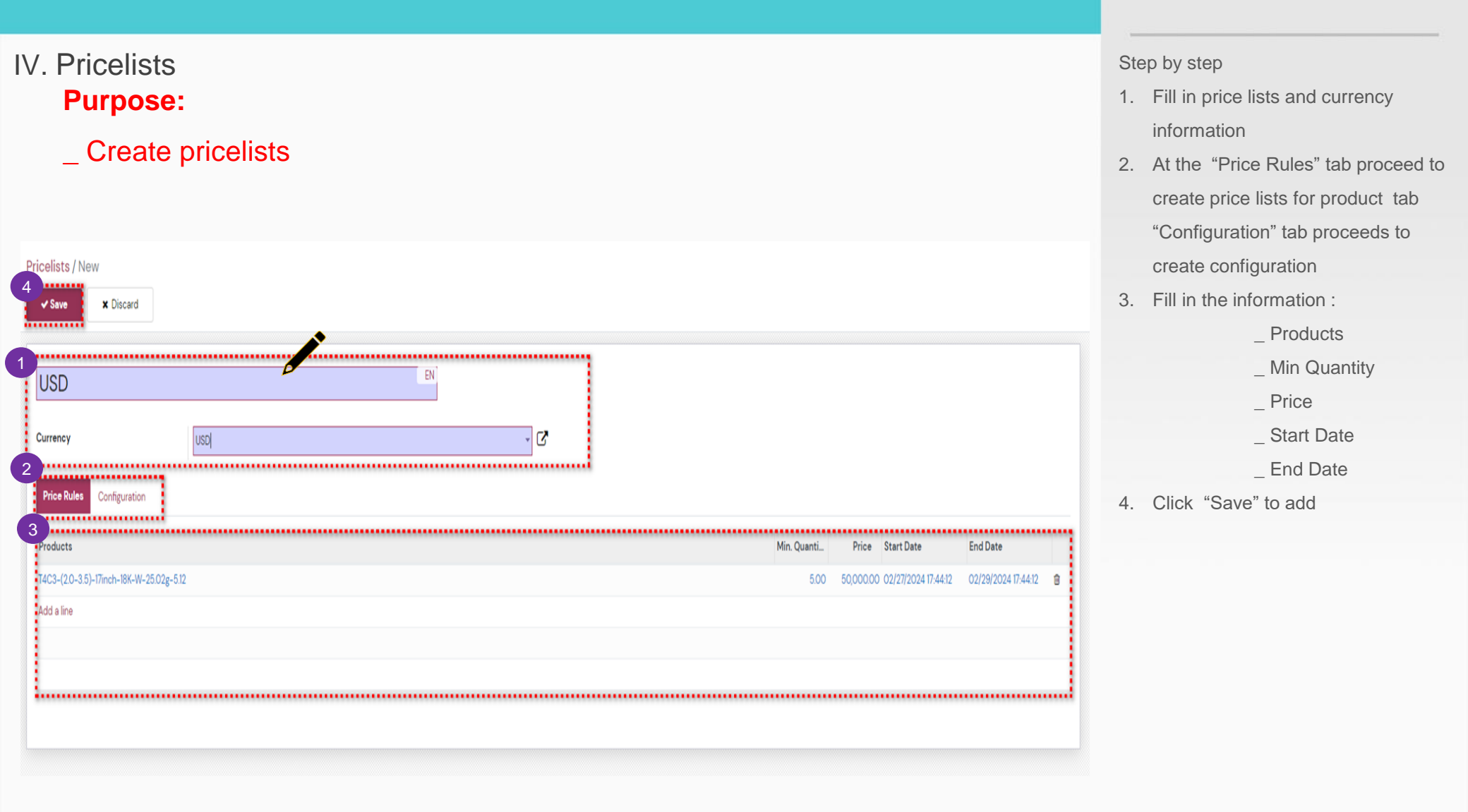

Explain

# V. Product **Purpose:**

## \_ Product list information

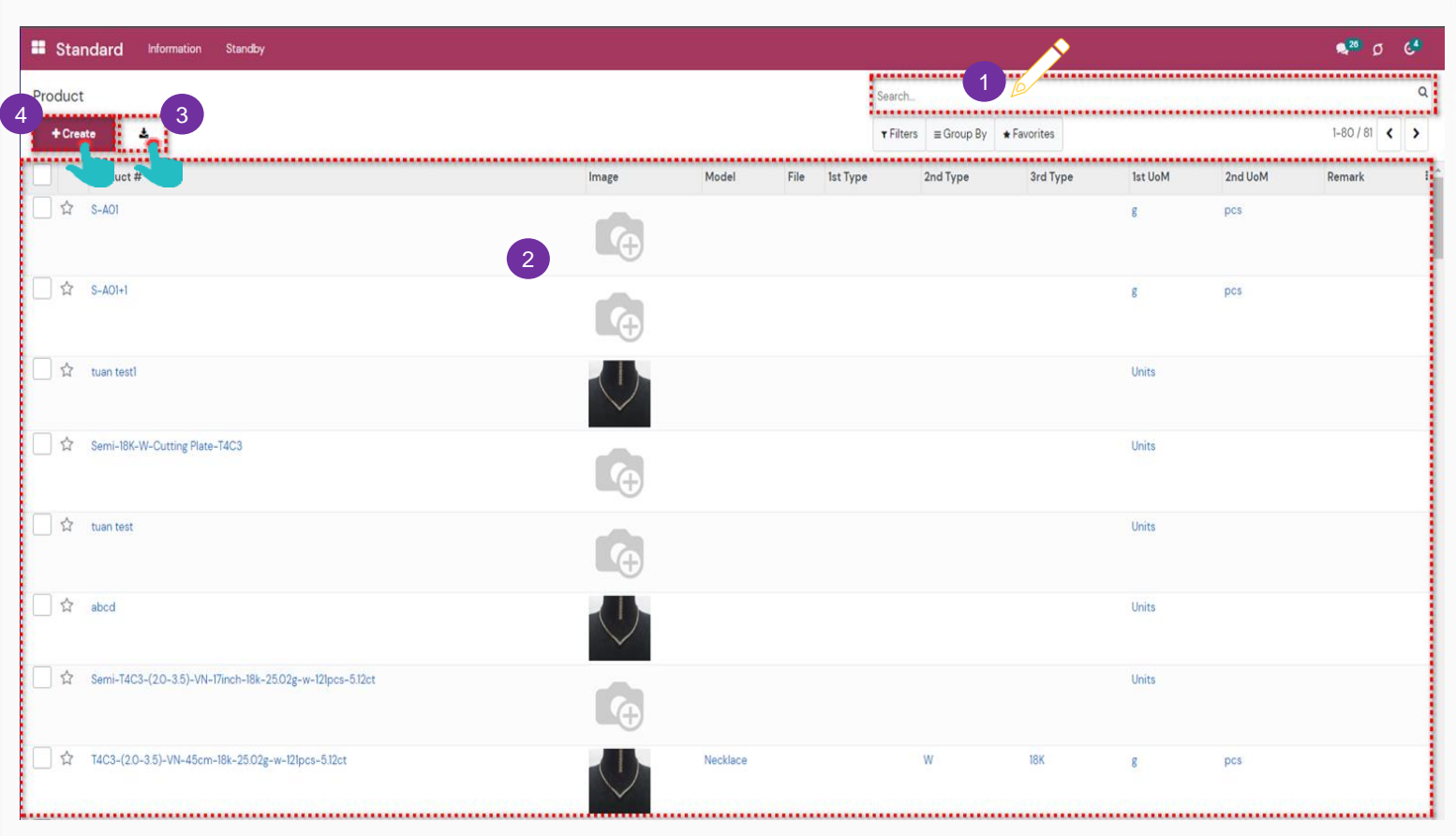

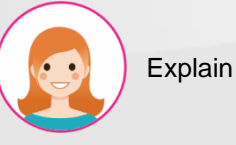

- 1. Search function
- Information about the created products list
- 3. Excel file export function
- 4. Click "Create" to create the product. See the next slide.

#### V. Product **Purpose:** 2. \_ Create product Product / New ✓ Save × Discard Update Quantity Print Labels Replenish Extra Prices D.00 g ...I Sold Bill of Materials C Reordering Rules Lot/Serial Numbers C Putaway Rules Code # 🗘 e.g. Cheese Burger 🛛 Can be Sold 🛛 Can be Purchased 3 ...... 4 General Information Sales Purchase Inventory Accounting Process Document Quality Document 5 Description Could manufacturing Model # 1st Type Mold Type 2nd Type File Upload your file 3rd Type 1st Unit of Measure C Remark 2nd Unit of Measure C pcs Product Weight 1.00

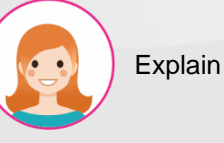

- Step by step:
- 1. Fill in Product code
- 2. Click to add photo
- Tick select "Can be Sold" if it can be sold, "Can be Purchased" if it can be purchased.
- 4. At the "Information" tab, create standard information
- 5. Fill in the information:
  - \_ Description
  - \_ Model #
  - \_ Mold Type
  - \_ File
  - \_ 1st Unit of Measure (Weight unit)
  - \_ 2nd Unit of Measure
  - \_ Product Weight
  - \_ Could manufacturing
  - \_ 1st Type (polishing agent)
  - \_ 2nd Type (color)
  - \_ 3rd Type (type gold)
  - \_Remark

| Product                                                                                                    |                                                                                                    |                                                                                                    |                                                                                                    |                                        | Step by step:                                                                                                    |
|----------------------------------------------------------------------------------------------------|----------------------------------------------------------------------------------------------------|----------------------------------------------------------------------------------------------------|----------------------------------------------------------------------------------------------------|----------------------------------------|----------------------------------------------------------------------------------------------------|
| Purpos                                                                                                    | e:                                                                                                    |                                                                                                    |                                                                                                    |                                        | 1. At the "General Information" tab                                                                                                |
|                                                                                                    |                                                                                                    |                                                                                                    |                                                                                                    |                                        | create general information                                                                                                    |
| _ Creat                                                                                                    | e product                                                                                                    |                                                                                                    |                                                                                                    |                                        | 2. Fill in the information:                                                                                                    |
|                                                                                                    |                                                                                                    |                                                                                                    |                                                                                                    |                                        | _ Product Type                                                                                                    |
| Product / New                                                                                                    |                                                                                                    |                                                                                                    |                                                                                                    |                                        | _ Invoicing Policy                                                                                                    |
| ✓ Save X Discard                                                                                                    |                                                                                                    |                                                                                                    |                                                                                                    |                                        | Unit of Measure                                                                                                    |
| Print Labels Update C                                                                                                    | Quantity Replenish                                                                                                    |                                                                                                    |                                                                                                    | A                                      | Purchase LloM                                                                                                    |
| Extra Prices                                                                                                    |                                                                                                    | Numbers O Bill of Materials                                                                                                    | Putaway Rules         0.00 g           Purchased         Purchased                                                                                                    | Il Sold                                | Sales Price                                                                                                    |
| Code #                                                                                                    |                                                                                                    |                                                                                                    |                                                                                                    |                                        |                                                                                                    |
| Stor Changel                                                                                                    | Purson EN                                                                                                    |                                                                                                    |                                                                                                    |                                        |                                                                                                    |
| W le.g. Cheese                                                                                                    | Bulgel                                                                                                    |                                                                                                    |                                                                                                    |                                        |                                                                                                    |
| A le.g. Cheese I                                                                                                    | burger                                                                                                    |                                                                                                    |                                                                                                    | $\oplus$                               | _ Cost                                                                                                    |
| Can Can be P                                                                                                    | DUI gel                                                                                                    |                                                                                                    |                                                                                                    | <b>•</b>                               | _ Cost<br>_ Internal Reference                                                                                                    |
| Can be P<br>Information General Infor                                                                                                    | Purchased mation Sales Purchase Inventory Accounting Process Document Quality Docu                                                                                                    | iment                                                                                                    |                                                                                                    | ÷                                      | _ Cost<br>_ Internal Reference<br>_ Product Category                                                                               |
| Can to Can be P<br>Information General Infor<br>Product Type                                                                                                    | Purchased mation Sales Purchase Inventory Accounting Process Document Quality Docu Storable Product                                                                                                    | sales Price                                                                                                    | 100 ¥                                                                                                    |                                        | <ul> <li>Cost</li> <li>Internal Reference</li> <li>Product Category</li> <li>Fill in internal note information</li> </ul>          |
| Can be P<br>Information General Information<br>Product Type<br>Invoicing Policy                                                                                                    | Purchased  mation Sales Purchase Inventory Accounting Process Document Quality Docu  Storable Product  Ordered quantities                                                                                                    | Sales Price                                                                                                    | Value Added Tax (VAT) 10% ¥                                                                                                    |                                        | <ul> <li>Cost</li> <li>Internal Reference</li> <li>Product Category</li> <li>3. Fill in internal note information</li> </ul>       |
| Can be P<br>Information General Infor<br>Product Type<br>Invoicing Policy                                                                                                    | Purchased mation Sales Purchase Inventory Accounting Process Documnt Quality Docu  Storable Product Ordered quantities Storable products are physical items for which you manage the inventory level.                                                                                                    | Sales Price<br>Customer Taxes<br>Cost                                                                                                    | 100         4           (Velue Added Tex (VAT) 10% ¥)           000                                                                                                    | ······································ | <ul> <li>Cost</li> <li>Internal Reference</li> <li>Product Category</li> <li>3. Fill in internal note information</li> </ul>       |
| Can be P<br>Can be P<br>Information General Infor<br>Product Type<br>Invoicing Policy                                                                                                    | Storable Product           Ordered quantities           Storable products are physical items for which you manage the inventory level.           You can invoice them before they are delivered.                                                                                                    | ument<br>Sales Price<br>Customer Taxes<br>Cost<br>Internal Reference                                                                         | 1.00 #<br>(Velue Added Tex (VAT) 10% ¥)<br>0.00                                                                                                    |                                        | <ul> <li>Cost</li> <li>Internal Reference</li> <li>Product Category</li> <li>3. Fill in internal note information</li> </ul>       |
| Can be P<br>Can be P<br>Information General Infor<br>Product Type<br>Invoicing Policy<br>Unit of Measure                                                                                                    | Purchased mation Sales Purchase Inventory Accounting Process Documnt Quality Docu  Storable Product Ordered quantities Storable products are physical items for which you manage the inventory level. You can invoice them before they are delivered. g                                                                                                    | ment<br>Sales Price<br>Customer Taxes<br>Cost<br>Internal Reference<br>C <sup>™</sup> Product Category                                       | 4<br>Value Added Tax (VAT) 10% ¥<br>000<br>All                                                                                                    |                                        | <ul> <li>Cost</li> <li>Internal Reference</li> <li>Product Category</li> <li>3. Fill in internal note information</li> </ul>       |
| Can be P<br>Can be P<br>Information General Infor<br>Product Type<br>Invoicing Policy<br>Unit of Measure<br>Purchase UoM                                                                                                    | Burger         Purchased         mation       Sales         Sales       Purchase         Storable Product         Ordered quantities         Storable products are physical items for which you manage the inventory level         You can invoice them before they are delivered.         g                                                                                                    | ment Sales Price Customer Taxes Cost Internal Reference                                                                                      | IOO         #           (Velue Added Tax (VAT) 10% K)                                                                                                    |                                        | <ul> <li>Cost</li> <li>Internal Reference</li> <li>Product Category</li> <li>3. Fill in internal note information</li> </ul>       |
| Can be P<br>Can be P<br>Information General Infor<br>Product Type<br>Invoicing Policy<br>Unit of Measure<br>Purchase UoM<br>Main Type                                                                                                    | Sales         Purchased           Storable Product         Quality Docu           Ordered quantities         Storable products are physical items for which you manage the inventory level.           You can invoice them before they are delivered.         g           g         FG Product                                                                                                    | ment Sales Price Customer Taxes Cost Internal Reference Product Category Last BOM materials                                                  | Image: Constraint of the second second sec       | · · · · ·                              | <ul> <li>_ Cost</li> <li>_ Internal Reference</li> <li>_ Product Category</li> <li>3. Fill in internal note information</li> </ul> |
| Can be P<br>Information General Infor<br>Product Type<br>Invoicing Policy<br>Unit of Measure<br>Purchase UoM<br>Main Type<br>Sub Type                                                                                                    | Burger         Purchased         mation       Sales         Sales       Purchase         Inventory       Accounting         Process       Dorugent         Quality Docu         Ordered quantities         Storable products are physical items for which you manage the inventory level         You can invoice them before they are delivered.         g         FG Product         manual                                | went Sales Price Customer Taxes Cost Internal Reference Product Category Last BOM materials                                                  | Image: Constraint of the second second sec       |                                        | <ul> <li>Cost</li> <li>Internal Reference</li> <li>Product Category</li> <li>3. Fill in internal note information</li> </ul>       |
| Can be P<br>Can be P<br>Information General Infor<br>Product Type<br>Invoicing Policy<br>Unit of Measure<br>Purchase UoM<br>Main Type<br>Sub Type<br>Mold Type                                                                                                    | Storable Product         Ordered quantities           Storable products are physical items for which you manage the inventory level.         You can invoice them before they are delivered.           g         g           FG Product         manual                                                                                                    | ment Sales Price Customer Taxes Cost Internal Reference Product Category Last BOM materials                                                  | Image: Control of the second second       |                                        | <ul> <li>Cost</li> <li>Internal Reference</li> <li>Product Category</li> <li>3. Fill in internal note information</li> </ul>       |
| Can be P<br>Can be P<br>Information General Infor<br>Product Type<br>Invoicing Policy<br>Unit of Measure<br>Purchase UoM<br>Main Type<br>Sub Type<br>Mold Type<br>Semi of Product                                                                                                    | Burger         Purchased         mation       Sales         Sales       Purchase         Inventory       Accounting         Process       Document         Quality Document       Quality Document         Storable       Product         Ordered quantities       Storable products are physical items for which you manage the inventory level.         You can invoice them before they are delivered.       g         g | ment          Sales Price         Customer Taxes         Cost         Internal Reference         Product Category         Last BOM materials | Image: Constraint of the second second sec       |                                        | <ul> <li>Cost</li> <li>Internal Reference</li> <li>Product Category</li> <li>3. Fill in internal note information</li> </ul>       |
| Can be P<br>Can be P<br>Information Ceneral Infor<br>Product Type<br>Invoicing Policy<br>Unit of Measure<br>Purchase UoM<br>Main Type<br>Sub Type<br>Mold Type<br>Semi of Product                                                                                                    | Purchased mation Sales Purchase Inventory Accounting Process Document Quality Docu Storable Product Ordered quantities Storable products are physical items for which you manage the inventory level You can invoice them before they are delivered.                                                                                                    | ment          Sales Price         Customer Taxes         Cost         Internal Reference         Product Category         Last BOM materials | Image: state of the state of the s       |                                        | <ul> <li>Cost</li> <li>Internal Reference</li> <li>Product Category</li> <li>3. Fill in internal note information</li> </ul>       |
| Can to the second second | Burger         Purchased         mation       Sales         Storable Product         Ordered quantities         Storable products are physical items for which you manage the inventory level.         You can invoice them before they are delivered.         g         g         FG Product         manual                                                                                                    | ment  Sales Price Customer Taxes Cost Internal Reference  Product Category  Last BOM materials                                               | Image: Description of the second second s |                                        | <ul> <li>Cost</li> <li>Internal Reference</li> <li>Product Category</li> <li>3. Fill in internal note information</li> </ul>       |

Explain

•\_•

| V. Product<br>Purpose:                                                                                                    | Step by step<br>1. The "Sales" tab contains sales |
|----------------------------------------------------------------------------------------------------|---------------------------------------------------|
| _ Create product                                                                                                    | 2. Fill in the sales description                  |
|                                                                                                    | information                                       |
| Product / New       Save       * Discard       Print Labels     Update Quantity       Replenish                                                                                                    |                                                   |
| Image: Description       Image: Description       Image: D |                                                   |
| Code #       EN         E.g. Cheese Burger       EN         Can be Sold       Can be Purction         Information       General Information         Sales       Purchase         Information       Sales         Purchase       Inventory         Accounting       Process Document         Quality Document       Context                                                                                                    |                                                   |
| 2 Sales Description<br>This note is added to sales orders and invoices.  EN                                                                                                    |                                                   |

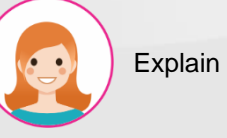

......

| V. Product<br>Purpose:                 |                                                              |                          |                | Step by step<br>1. At the "Purchase" tab, add purchase |
|----------------------------------------|--------------------------------------------------------------|--------------------------|----------------|--------------------------------------------------------|
| Oreste pr                              | o du ot                                                      |                          |                | information                                            |
| _ Create pr                            | oduct                                                        |                          |                | 2. Fill in the information:                            |
|                                        |                                                              |                          |                | _ Vendor                                               |
| Product / New                          |                                                              |                          |                | _ Currency                                             |
| ✓ Save X Discard                       |                                                              |                          |                | _ Quantity                                             |
| Print Labels Update Quantity R         | eplenish                                                     |                          | •              | _ Unit of Measure                                      |
| Code #                                 | [cu]                                                         |                          |                | _ Price                                                |
| 다. Cheese Burger                       | EN                                                           |                          |                | Delivery Lead Time                                     |
| Can be Sold Can be Purchased           |                                                              |                          |                | <ol> <li>Select vendor invoice information:</li> </ol> |
| Information General Information Sales  | Purchase Inventory Accounting Process Document Quality Docum | ent                      |                | Vendor Taxes and Control Policy                        |
| 2 Vendor                               | Currency                                                     | Quantity Unit of Measure | Price Delivery | Fill in the nurchase description                       |
| Test Customer                          | VND                                                          | 5.00                     | 60,000.00 1 🗃  | information                                            |
| Add a line                             |                                                              |                          |                | momation                                               |
|                                        |                                                              |                          |                |                                                        |
| L                                      |                                                              |                          |                |                                                        |
| 3<br>Vendor Bills                      |                                                              |                          |                |                                                        |
| Vendor Taxes                           | ductible VAT 10% x                                           |                          |                |                                                        |
| Control Policy                         | n ordered quantities                                         |                          |                |                                                        |
| • •                                    | n received quantities                                        |                          |                |                                                        |
|                                        |                                                              |                          |                |                                                        |
| Purchase Description                   |                                                              |                          |                |                                                        |
| This note is added to purchase orders. |                                                              | EN                       |                |                                                        |

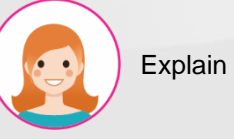

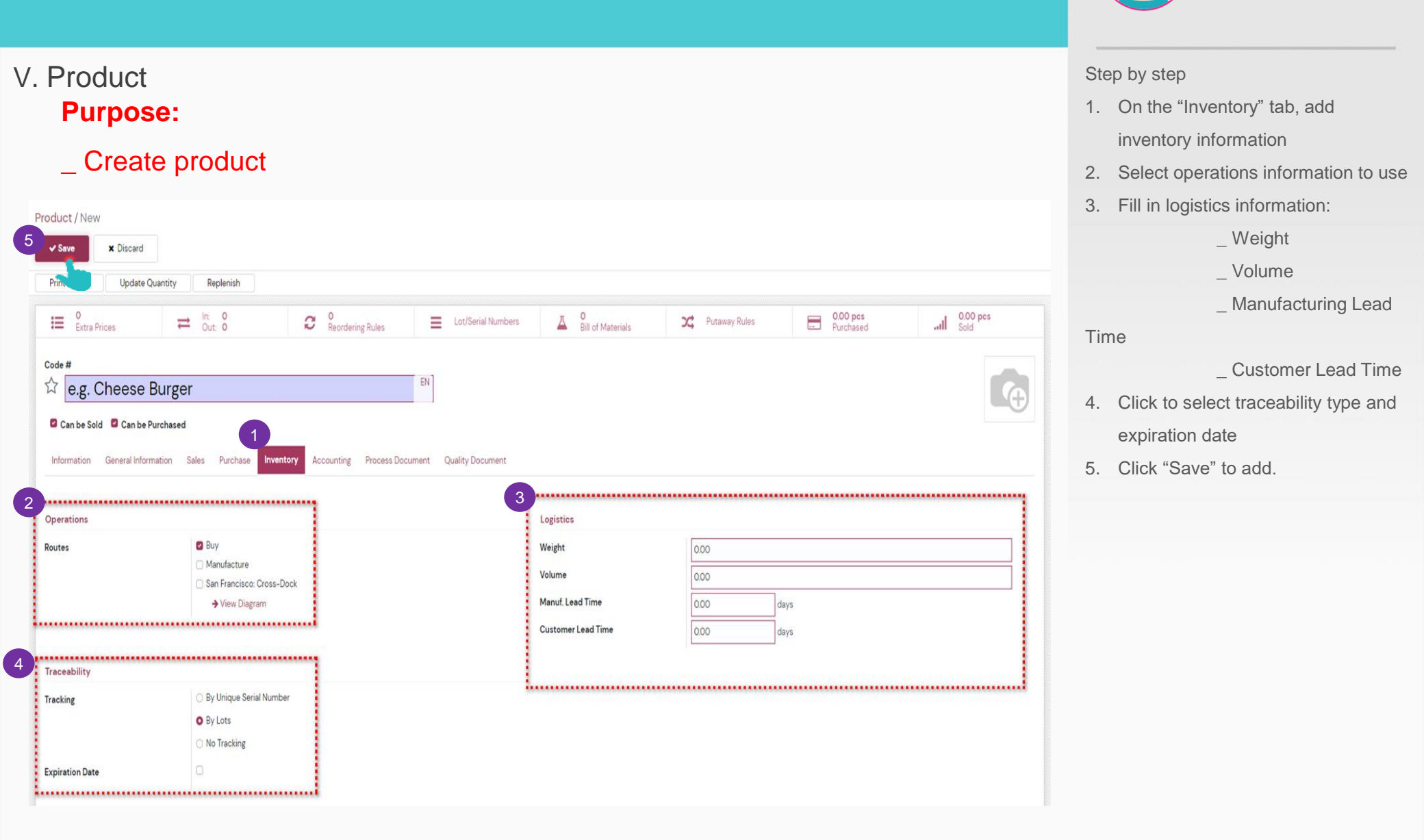

Explain

# VI. Reporting **Purpose:**

## \_ View sales report information

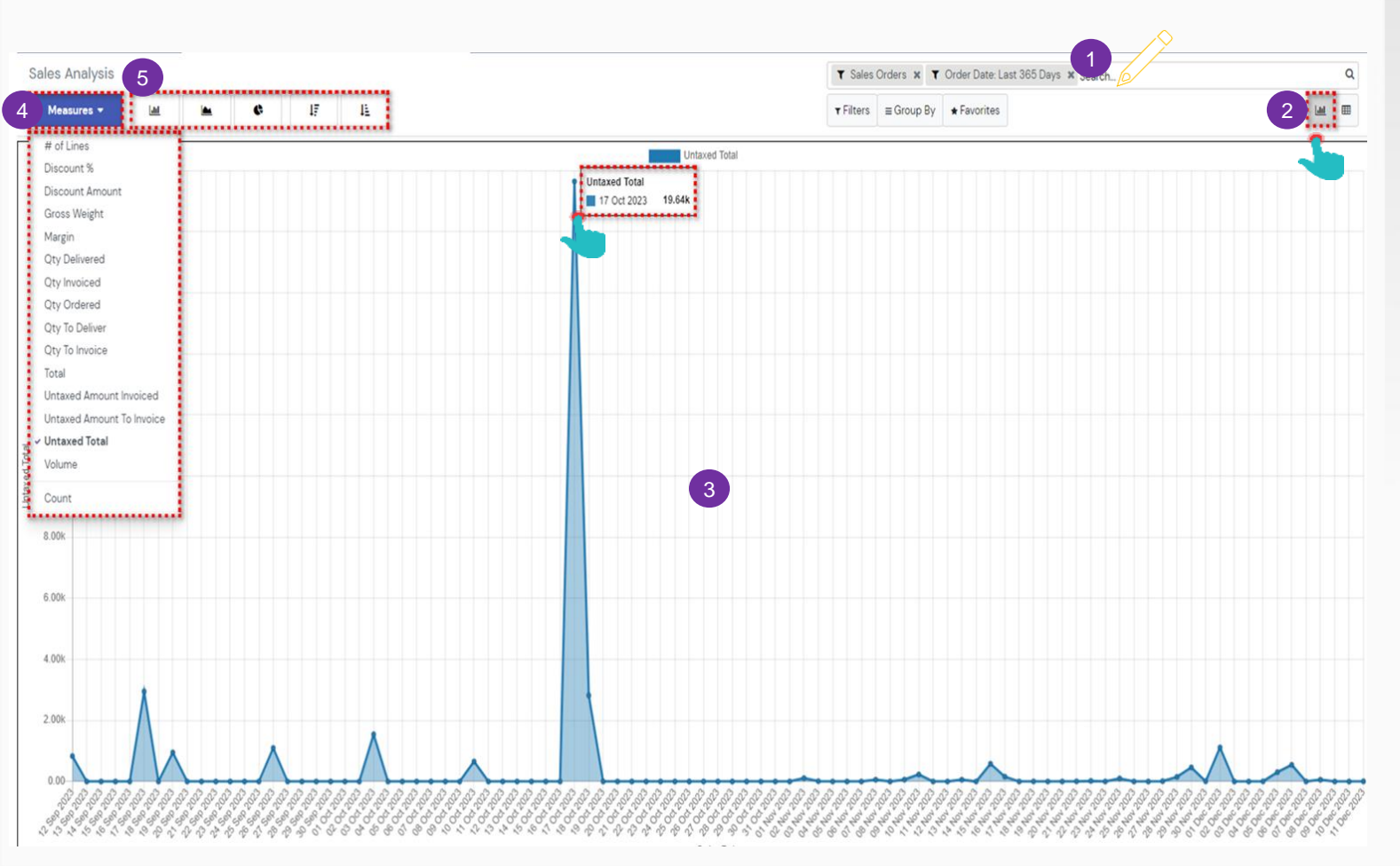

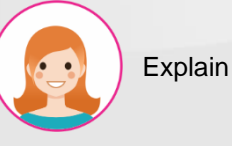

- 1. Search function
- 2. Select report display mode in graph form
- The graph shows information about the total number of sales orders
- 4. Click "Measures" to select the value information to view
- List of views: Bar Chart, Line Chart, Pie Chart, Graph view in descending order, Graph view in ascending order.

# VI. Reporting **Purpose:**

## \_ View sales report information

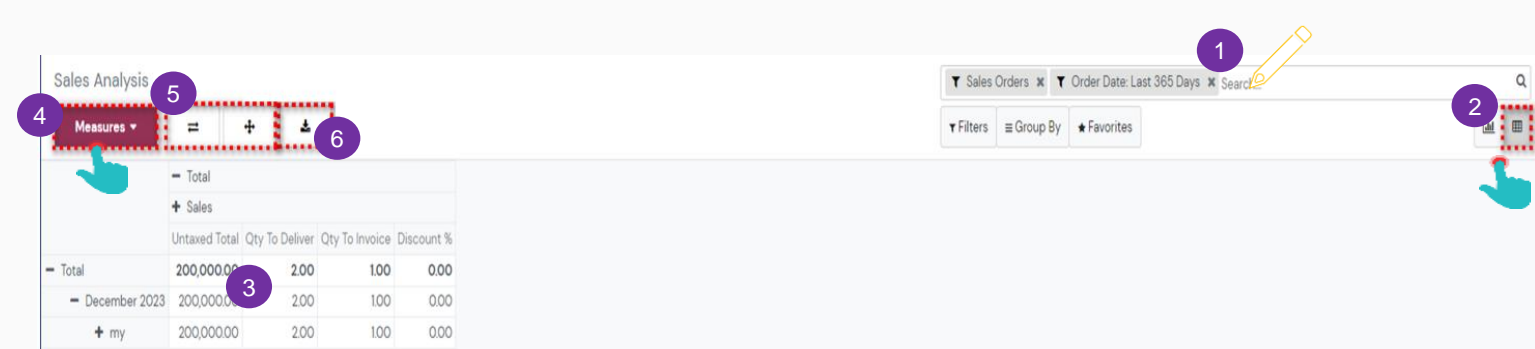

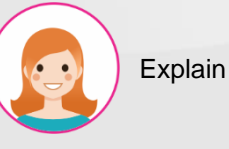

- Step by step
- 1. Search function
- 2. Select the report display mode in pivot format
- Information about the total number of sales
- 4. Click "Measures" to select the value information to view
- 5. Click to view flip view or expand all sales order information
- 6. Excel file download function.

- VII. Configuration > 1. Sales Teams **Purpose:** 
  - \_ Sales team information

| ales Teams  |                 | Bearch_      |             | /2      | ٩ |
|-------------|-----------------|--------------|-------------|---------|---|
| +Create ± 3 | <b>▼</b> Filter | s ≡ Group By | ★ Favorites | 1-1/1 < | > |
| Tear        | Leader          |              |             |         |   |
| 🗋 🗘 Sales   |                 |              |             |         |   |
|             |                 |              |             |         |   |
| 2           |                 |              |             |         |   |
|             |                 |              |             |         |   |

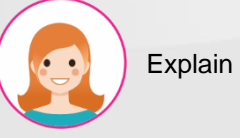

- 1. Search function
- 2. Sales team list information
- 3. Excel file export function
- 4. Click "Create" to create a sales team. See the next slide

## VII. Configuration > 1. Sales Teams **Purpose:**

\_ Create sales teams

| 4 | Sales Teams / New                                     |
|---|-------------------------------------------------------|
| 1 | Sales Team e.g. North America Quotations              |
| 2 | Team Details       Team Leader       Invoicing Target |
|   | Members<br>3<br>+ Add                                 |

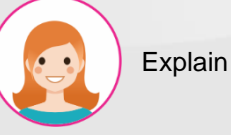

#### Step by step

1. Fill in the sales team name.

Activation of the Quotations option will enable the sales team to create quotes.

- 2. Fill in the information:
  - Team Leader
  - Invoicing Target
- 3. Click the "Add" button to add team members.
- 4. Then click "Save"

VII. Configuration > 2. Units of Measure Categories **Purpose:** 

\_ Unit of measurement category type information

| Units of Measure Categories |                                                 | βearch1<br>▼Filters ≡ Group By ★Favorites | م<br>۱-6/6 < > |
|-----------------------------|-------------------------------------------------|-------------------------------------------|----------------|
| Unit of Measure Category    | Uom                                             |                                           |                |
| Unit Unit                   | Units g pcs                                     |                                           |                |
| Weight 2                    | kg (t) (b) oz                                   |                                           |                |
| Working Time                | (Hours Days                                     |                                           |                |
| Length / Distance           | m km cm in (t) mi mm                            |                                           |                |
| Surface                     | (ft <sup>2</sup> ) m <sup>2</sup>               |                                           |                |
| Volume                      | $(qt(US))(gal(US))(in^2)(m^2)(tt^2)$ (floz(US)) |                                           |                |

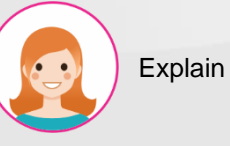

- 1. Search function
- 2. Created list information
- 3. Download excel function
- 4. Click "Create" to create a unit of measurement category. See the next slide.

VII. Configuration > 2. Units of Measure Categories **Purpose:** 

| _ Create a cate | egory of n | measurement units |
|-----------------|------------|-------------------|
|-----------------|------------|-------------------|

| Units of Measure Categories / New    |                                                                                                    |                                |
|--------------------------------------|----------------------------------------------------------------------------------------------------|--------------------------------|
| Unit of Measure Category             |                                                                                                    | EN                             |
| Units of Measure                     |                                                                                                    |                                |
|                                      |                                                                                                    |                                |
| Unit of Measure                      | Type Ratio A                                                                                                    | ctive Rounding Pr              |
| Unit of Measure                      | Type     Ratio       Reference Unit of Measure for this category     100000                                      | ctive Rounding Pr<br>0.01000 @ |
| Unit of Measure<br>pcs<br>Add a line | Type         Ratio         A           Reference Unit of Measure for this category         100000         100000 | ctive Rounding Pr<br>0.01000 ĝ |
| Unit of Measure<br>pcs<br>Add a line | Type     Ratio       Reference Unit of Measure for this category     100000                                      | otive Rounding Pr              |
| Unit of Measure<br>pcs<br>Add a line | Type     Ratio       Reference Unit of Measure for this category     100000                                      | otive Rounding Pr              |

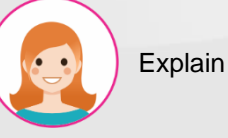

| Step | bv       | step |  |
|------|----------|------|--|
| otop | $\sim j$ | otop |  |

- Fill in the name of the category of measurement units
- 2. Fill in the information:

\_ Unit of Measure

\_ Туре

\_ Ratio

\_ Active: Tick to confirm

use

\_ Rounding Precision

3. Then "Save"

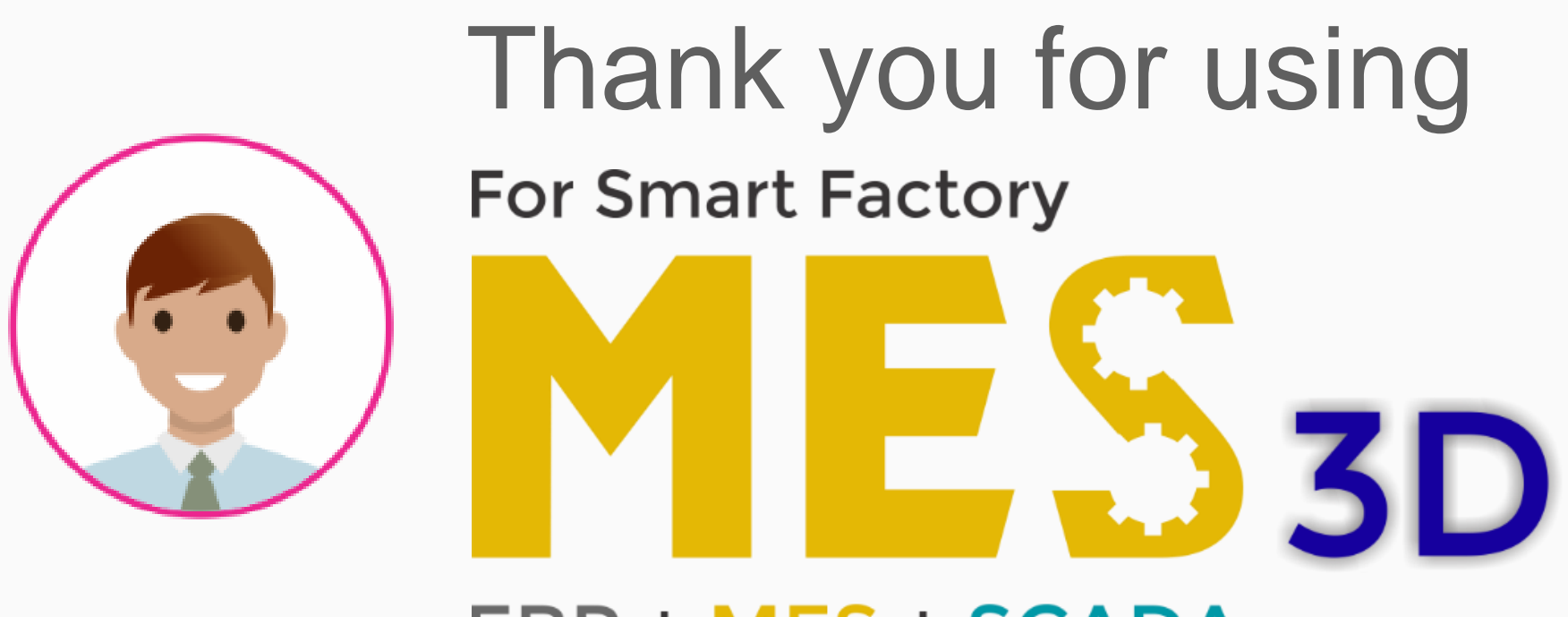

# ERP + MES + SCADA